# 【秋のふくしまエールウォーク】 ~アプリ登録手順書~

(公財) 福島市スポーツ振興公社

#### 登録の流れ

アプリを使用するには、「Sports NET ID」の取得(RUNNET の会員 ID・パスワードでも可)でロ グインする必要があるため、以下の手順を踏む必要があります。

- 「Google Fit」アプリ、「スポーツタウンウォーカー」アプリをダウンロードする
   歩数等の情報をスポーツタウンアプリで入手するためにダウンロードします。すでにダウンロードしている方はこの手順は不要です。
- 2. メールアドレスを登録する Sports NET ID の会員登録をするために、まずはメールアドレスを登録します。メールアドレスを登録したら、そこへ会員登録するサイトの URL が届くので、そちらから会員登録を行います。
- 会員登録をする Sports NET ID を取得するために会員登録を行います。(Sports NET ID を取得すると、(株)アール ビーズで運営するスポーツ系サイトにおいて、大会にエントリーしたり、スポーツグッズのショッピングする等が 可能です。詳細は、(株)アールビーズホームページをご確認ください。)
- 4. アプリを設定する Sports NET ID を取得したら、スポーツタウンウォーカーアプリヘログインし、参加申し込み完了 です。

目次

 「Google Fit」アプリ、「スポーツタウンウォーカー」 アプリをダウンロードする P3~4
 メールアドレスを登録する P5~6
 会員登録をする P7~10
 アプリを設定する P11~15
 秋のふくしまエールウォークに参加する P16~20

# 1-1「Google Fit」アプリ、「スポーツ タウンウォーカー」 アプリをダウンロードする

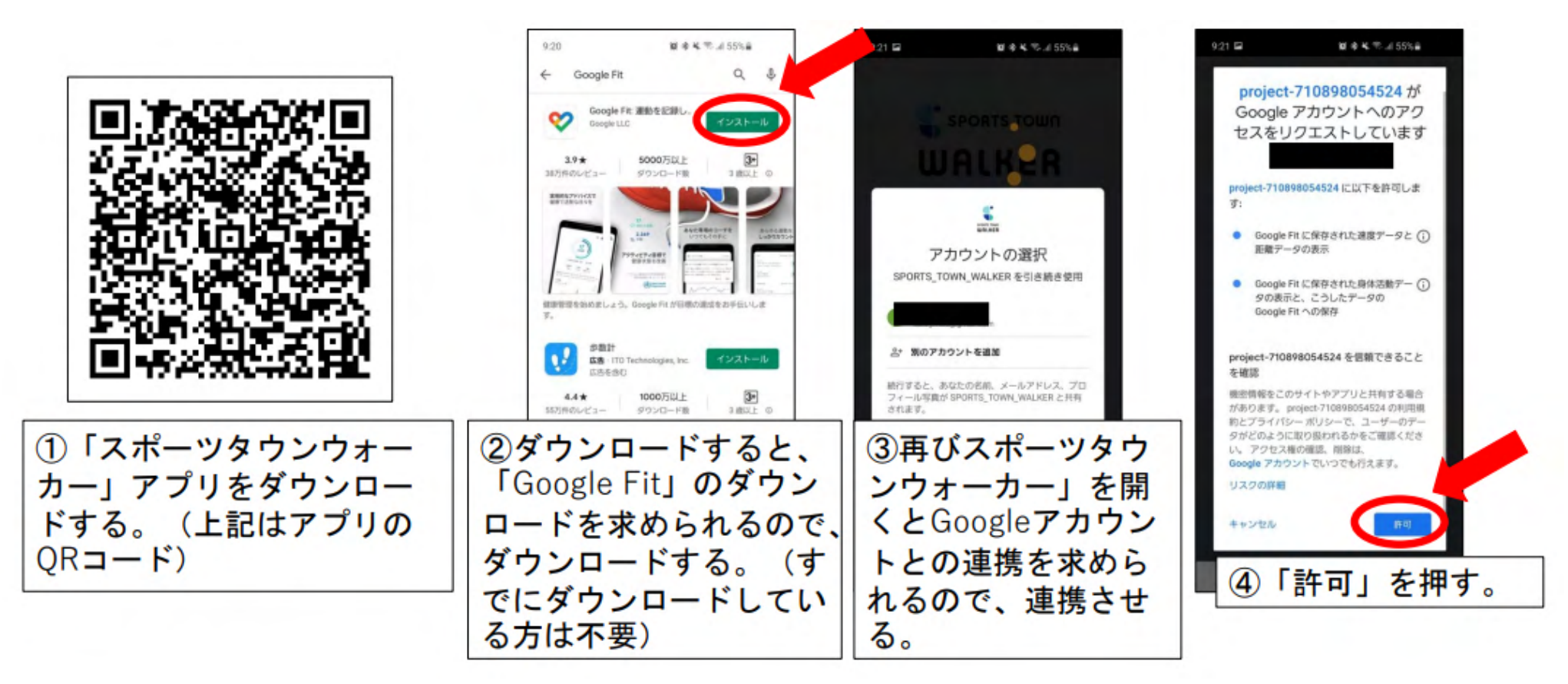

З

# 1-2「Google Fit」アプリ、「スポーツ タウンウォーカー」 アプリをダウンロードする

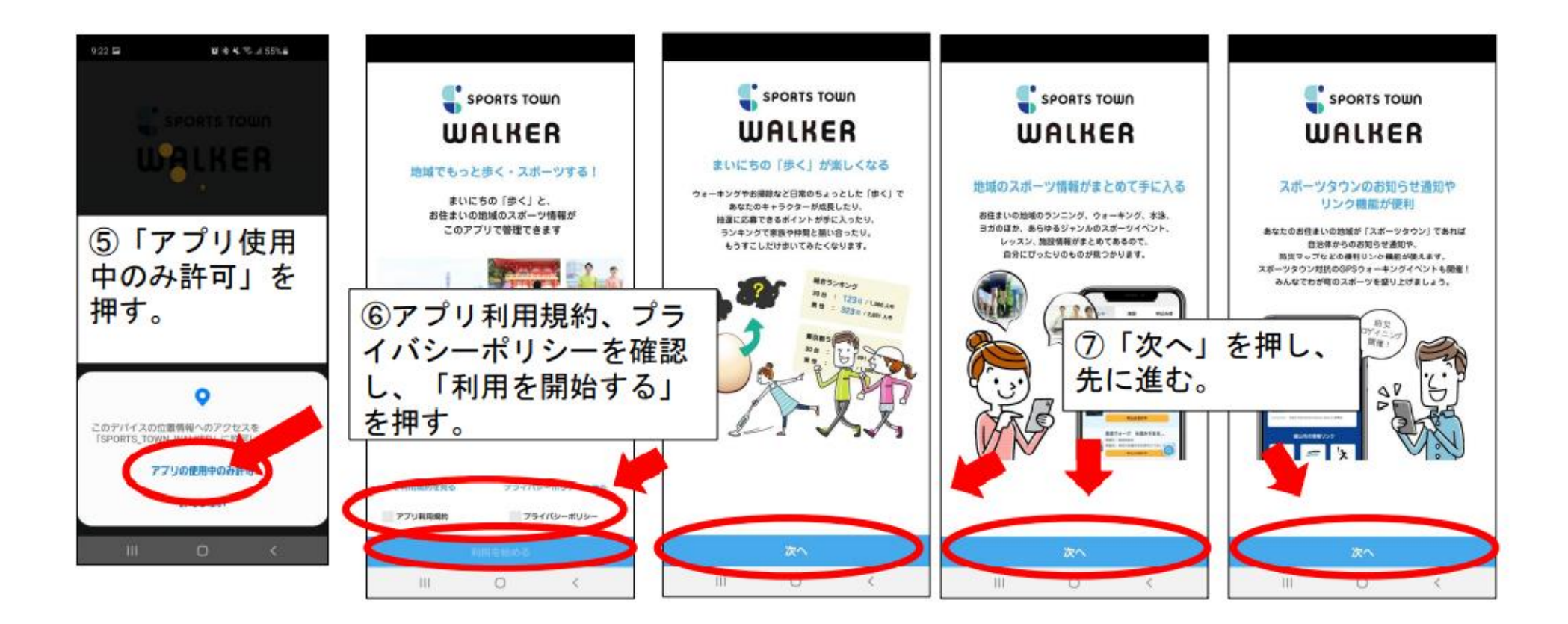

#### 2-1 メールアドレスを登録する

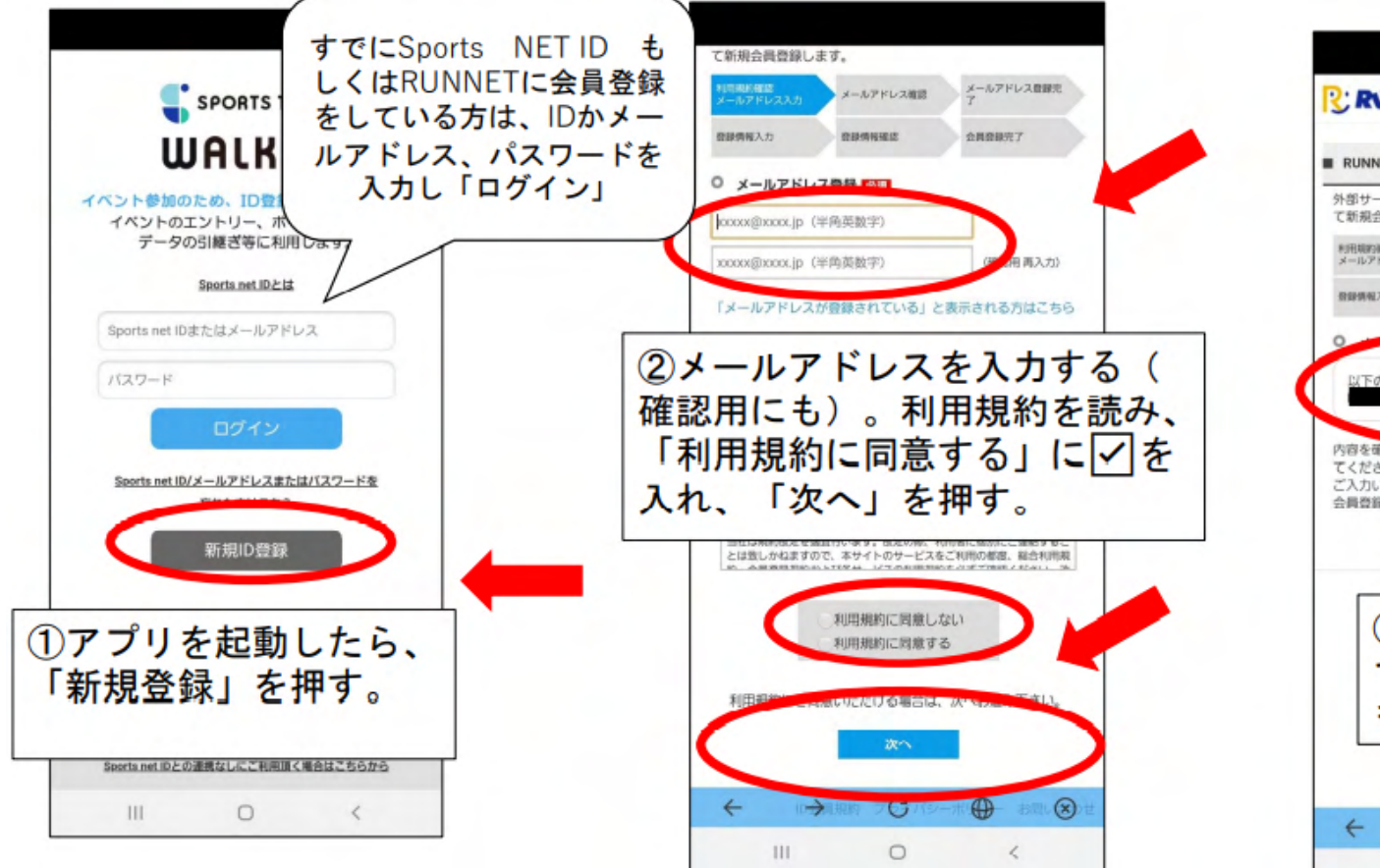

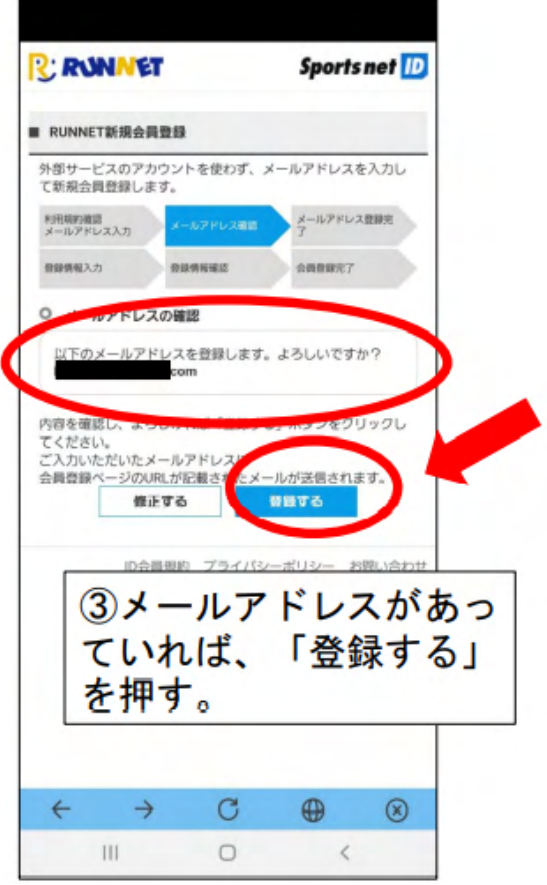

## 2-2メールアドレスを登録する

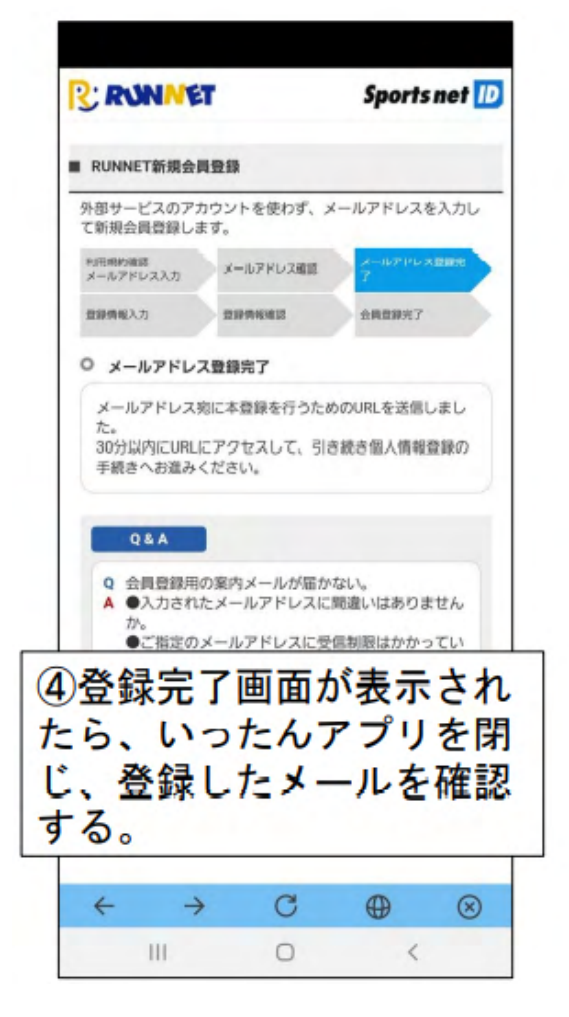

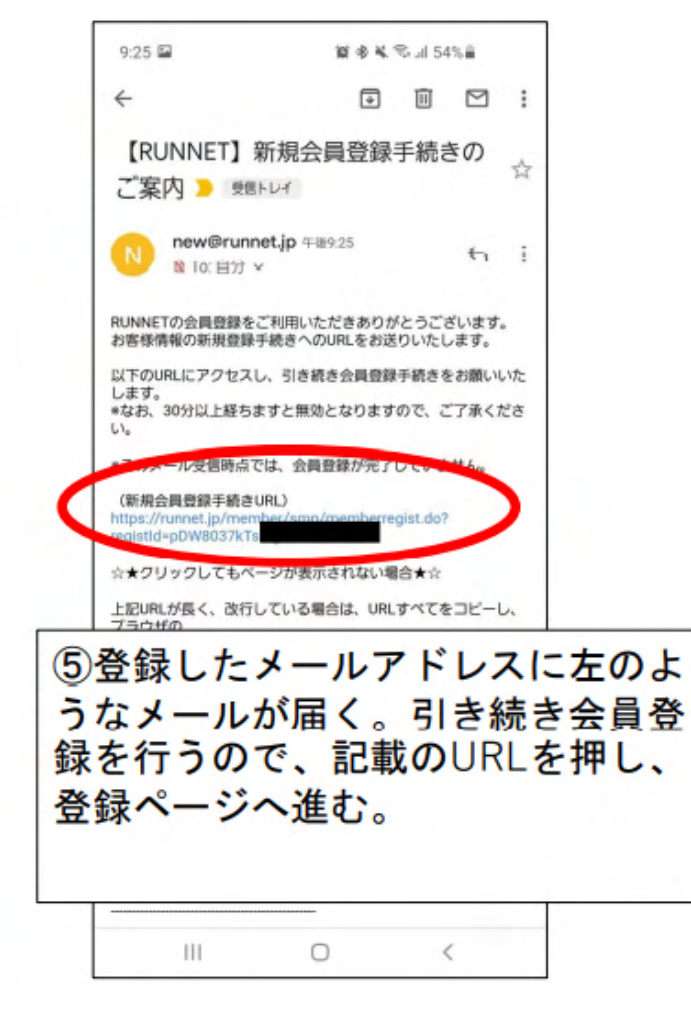

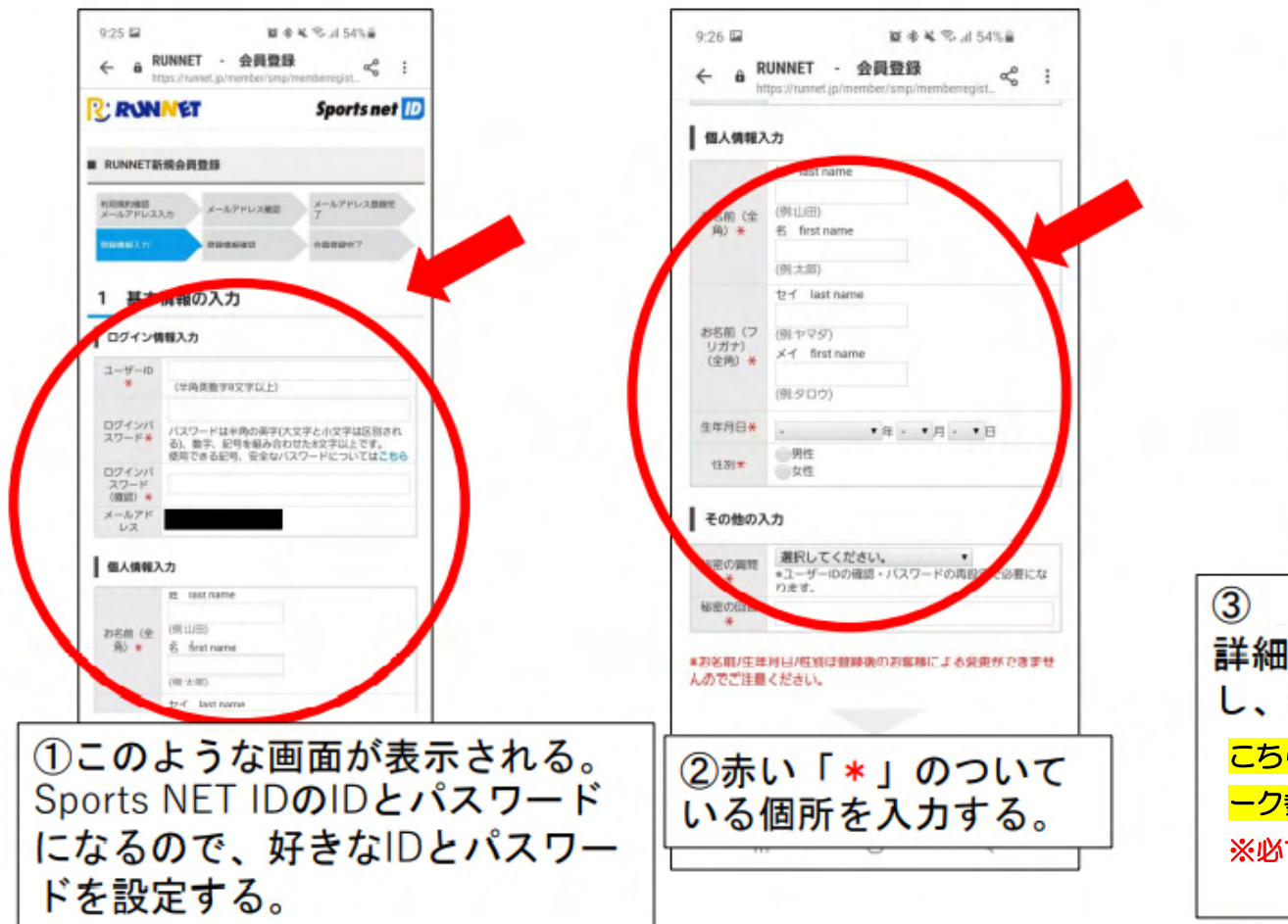

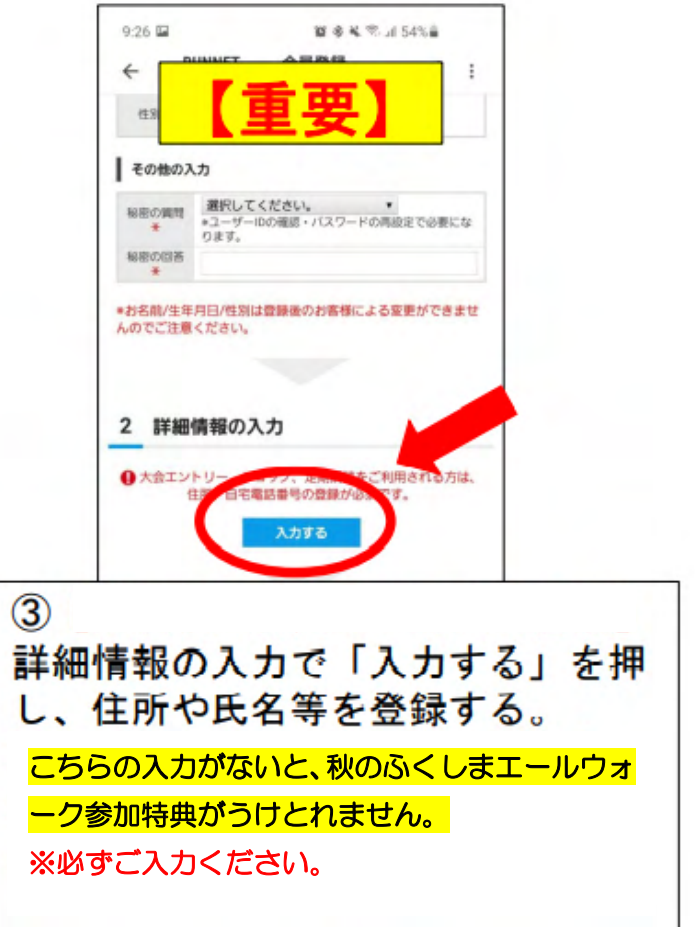

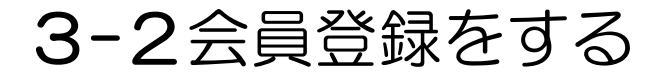

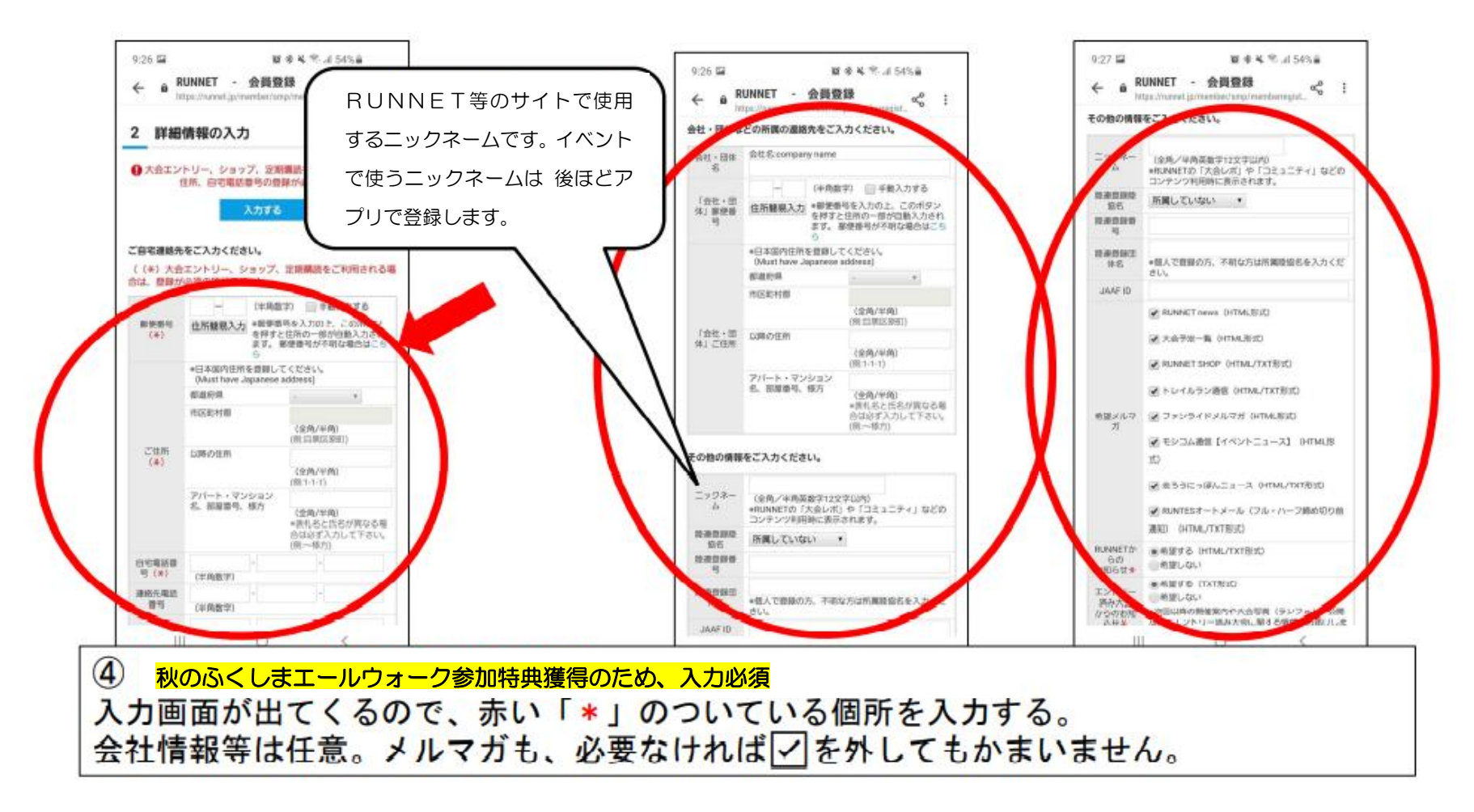

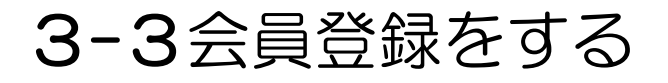

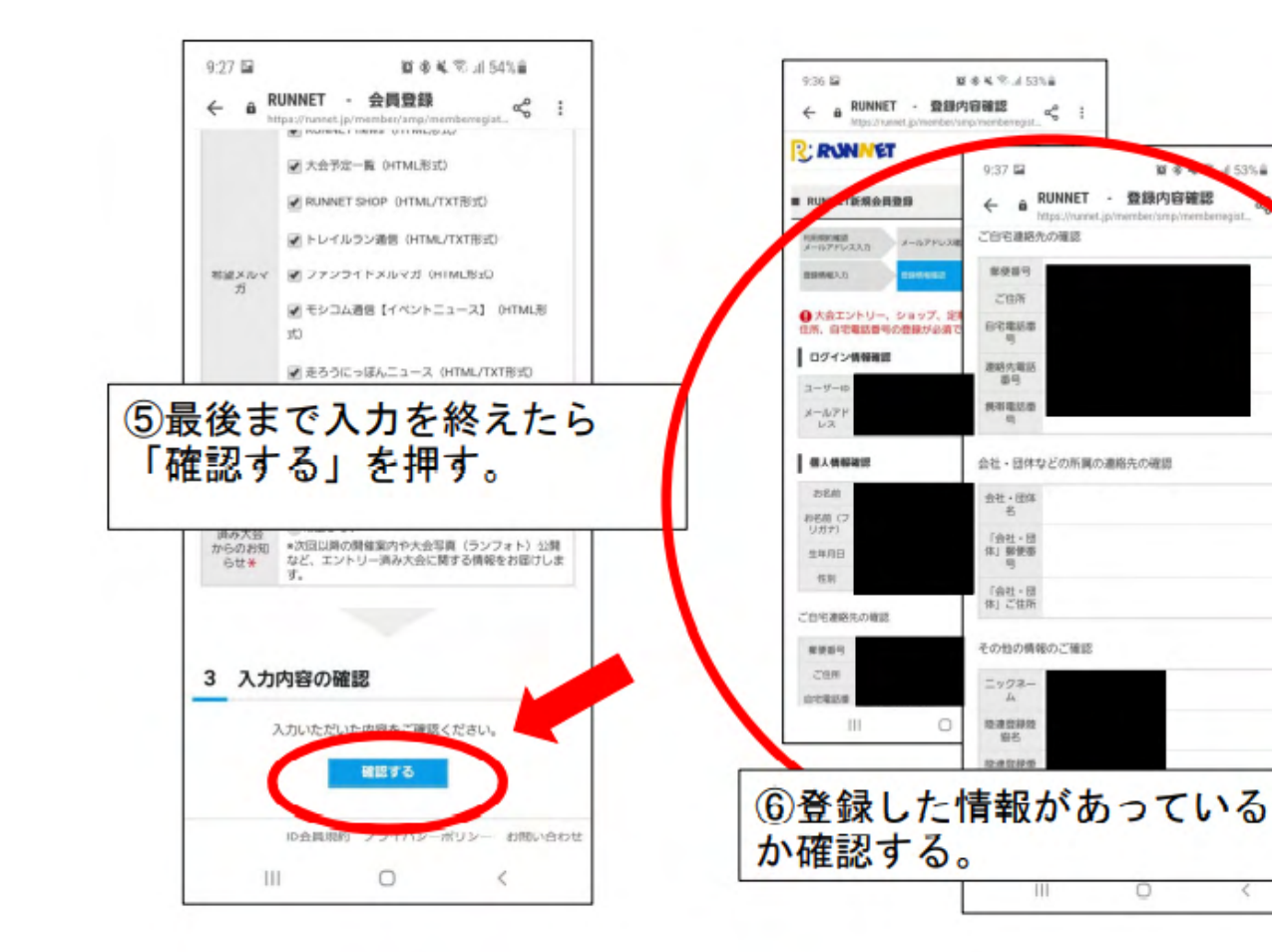

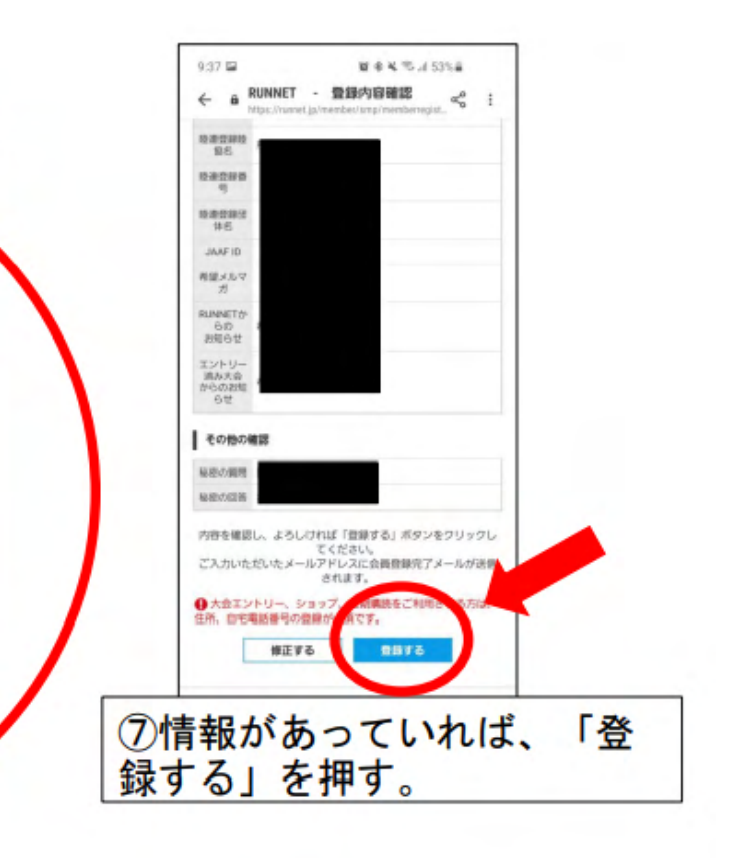

0

10 - 2

53%

#### 3-4会員登録をする

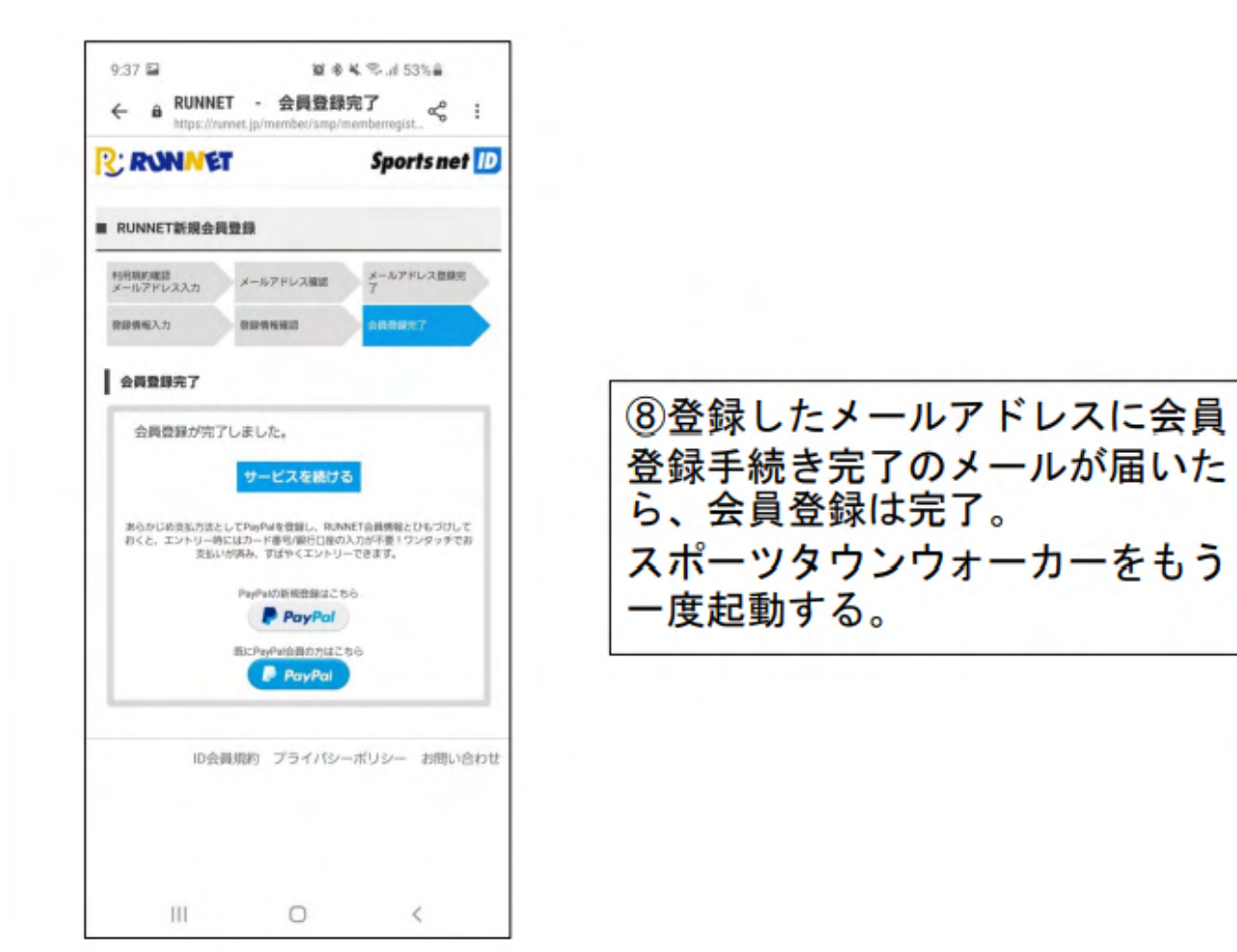

10

## 4-1アプリを登録する

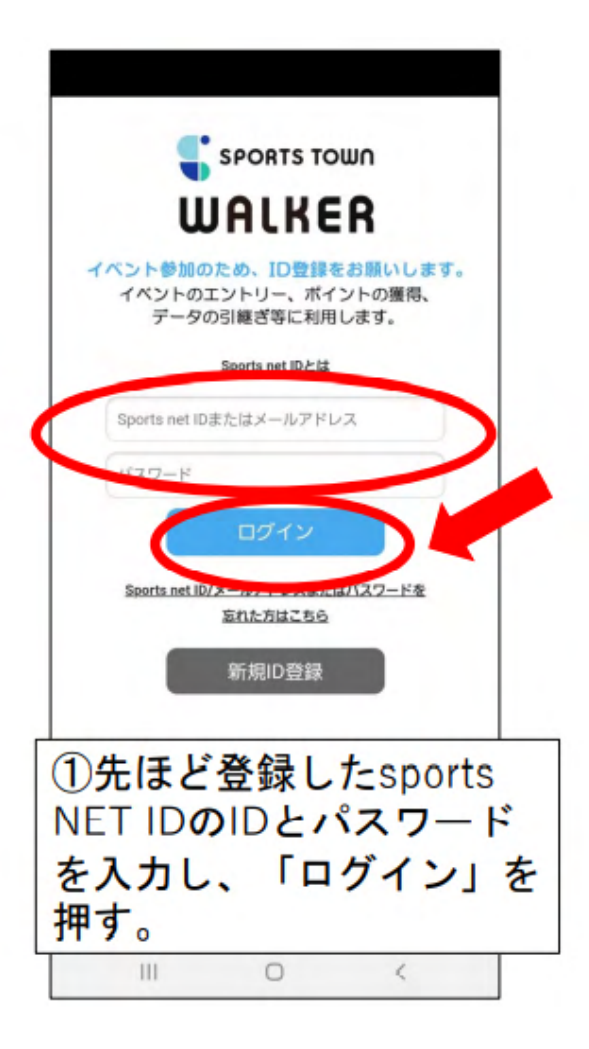

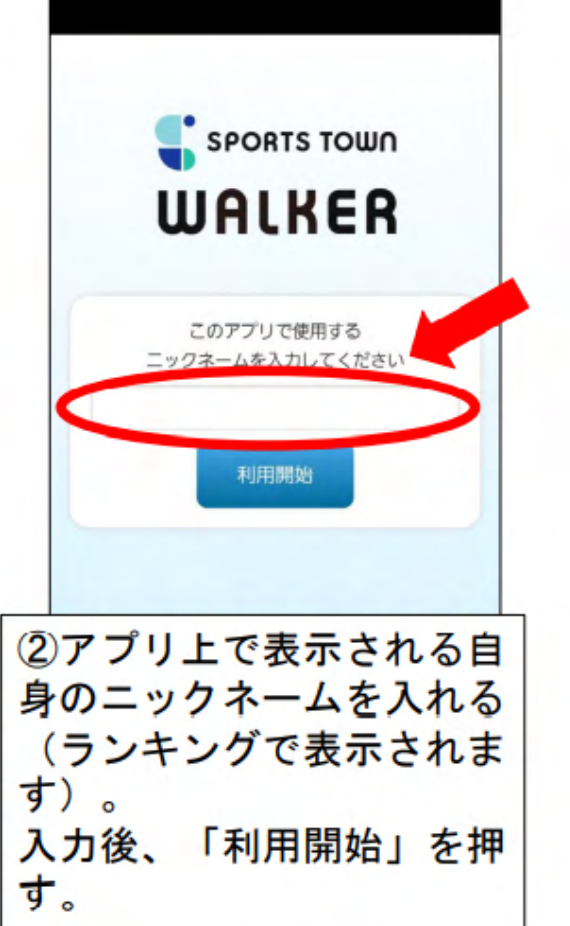

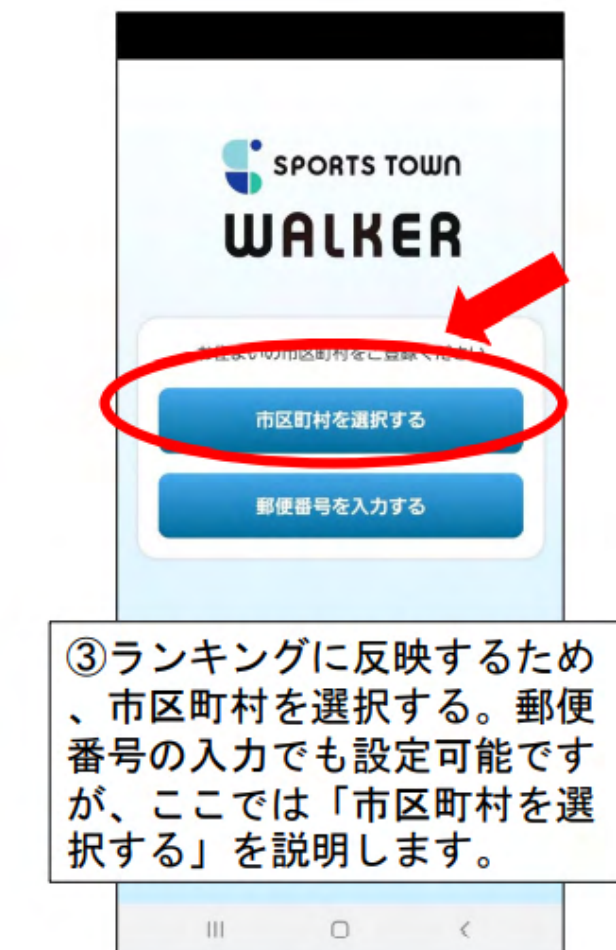

## 4-2アプリを登録する

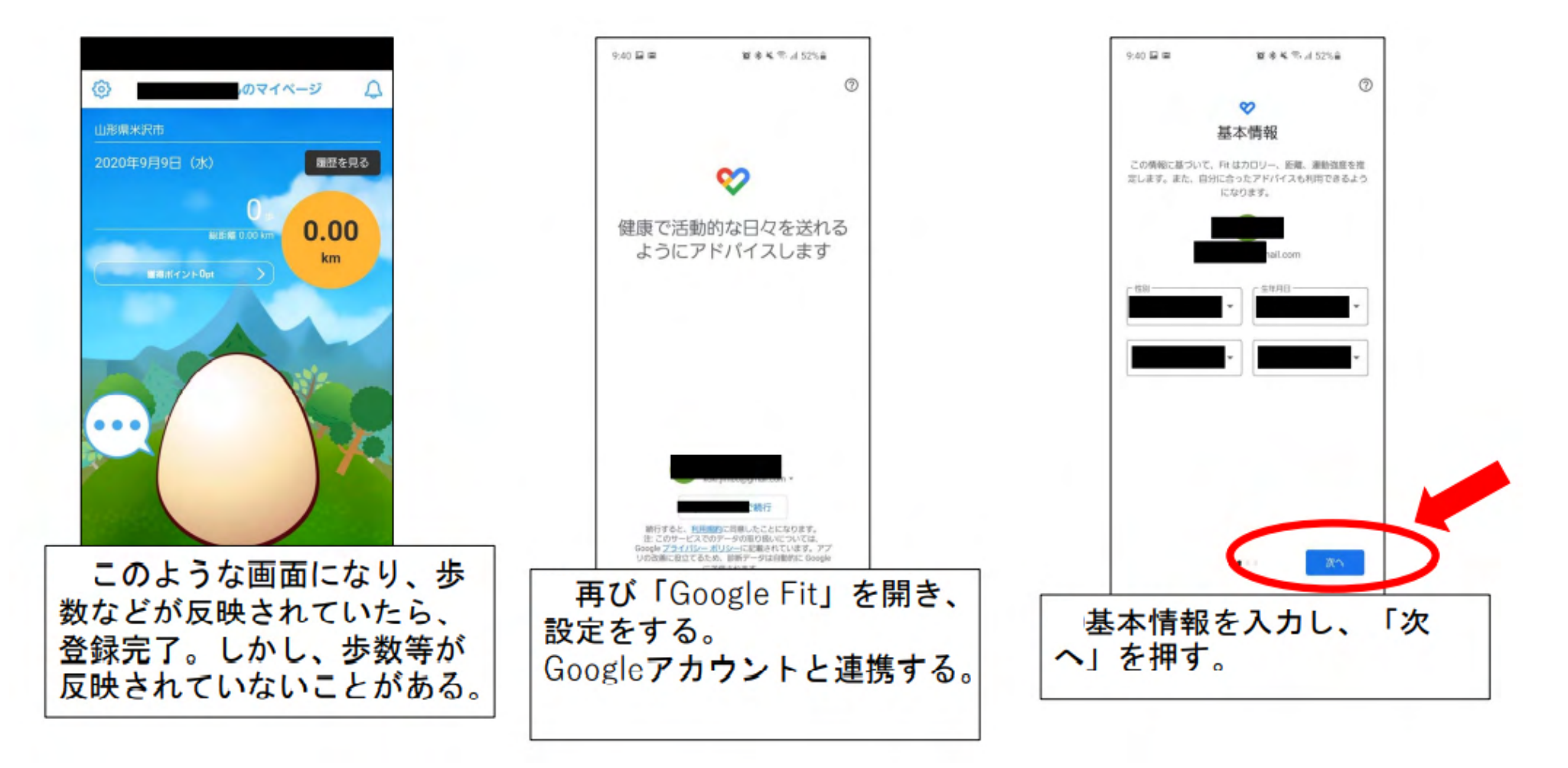

#### 4-3アプリを登録する

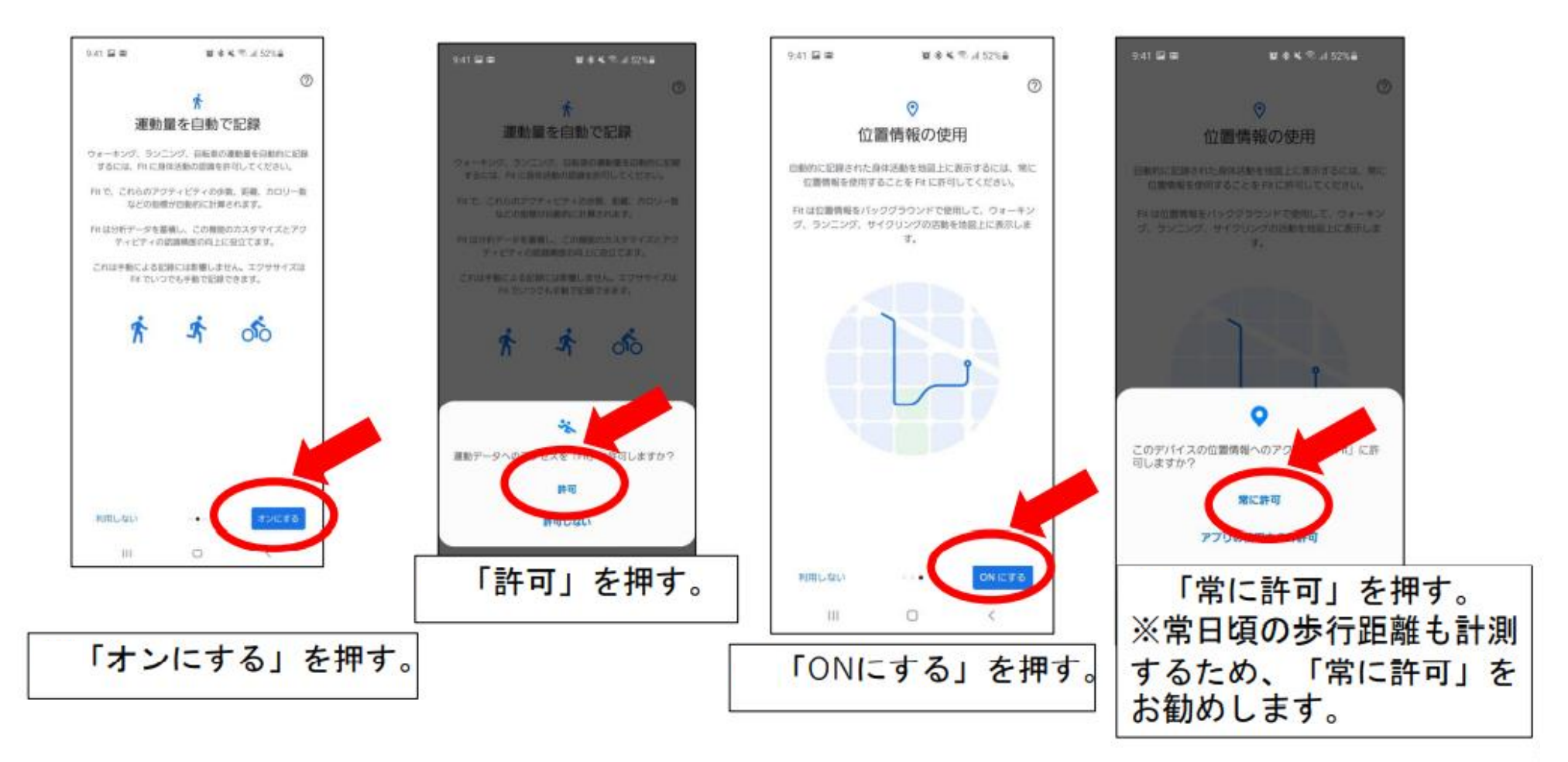

4-4アプリを登録する

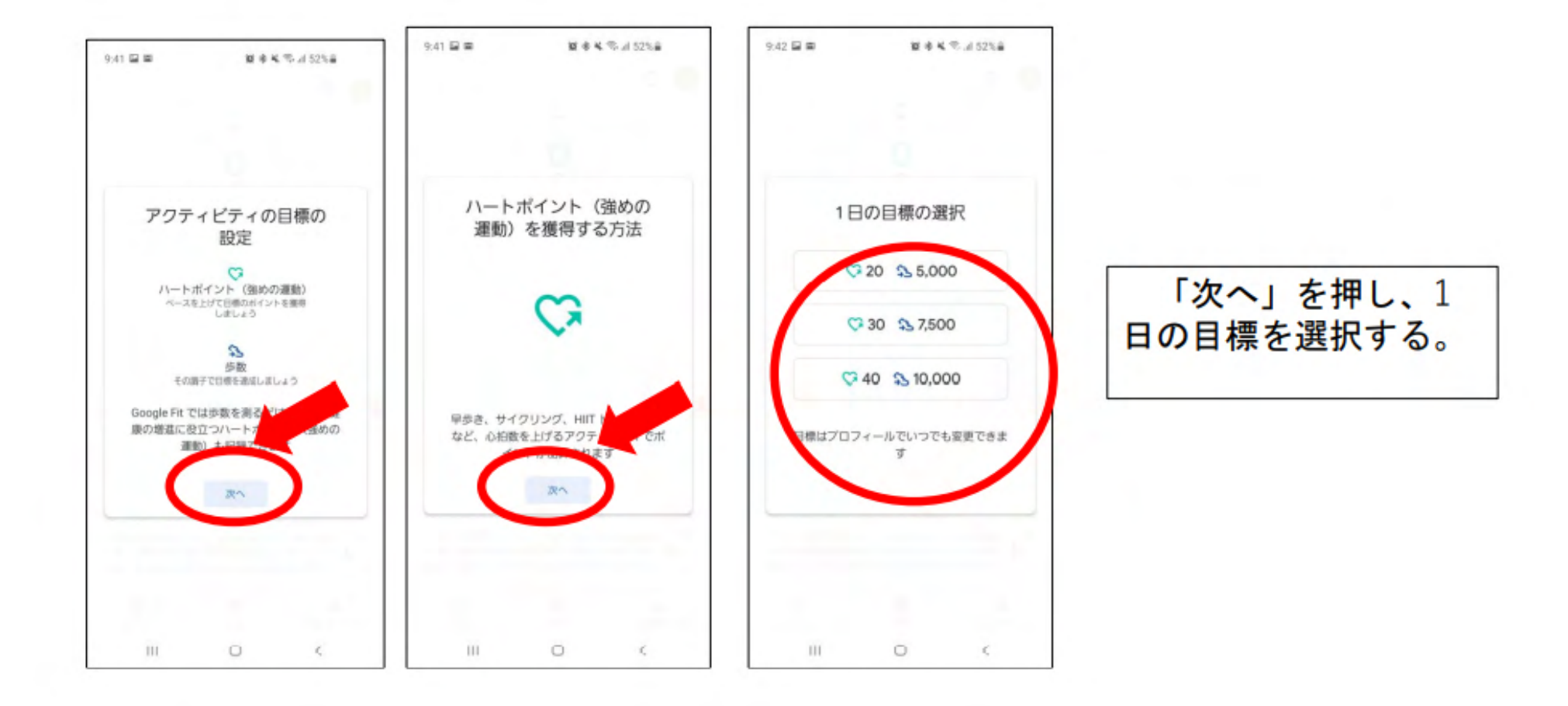

4-5アプリを登録する

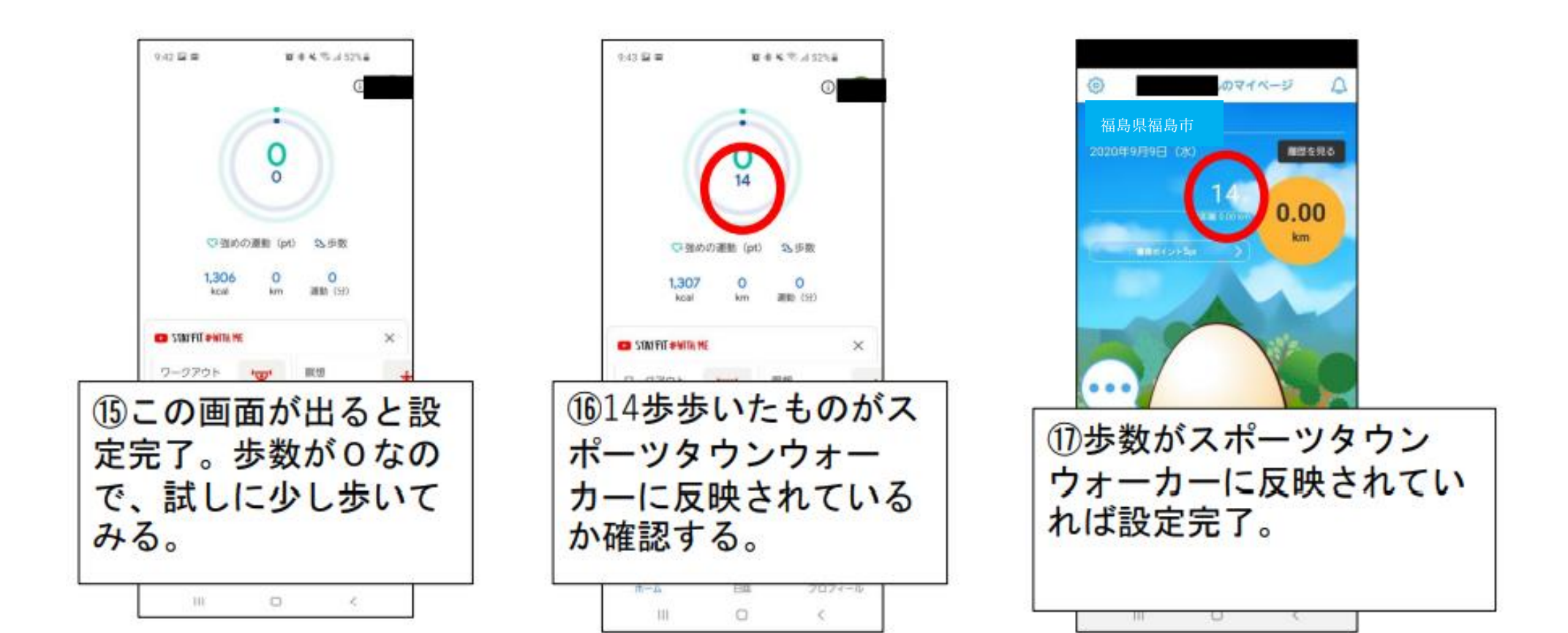

## 5-1秋のふくしまエールウォークに参加する

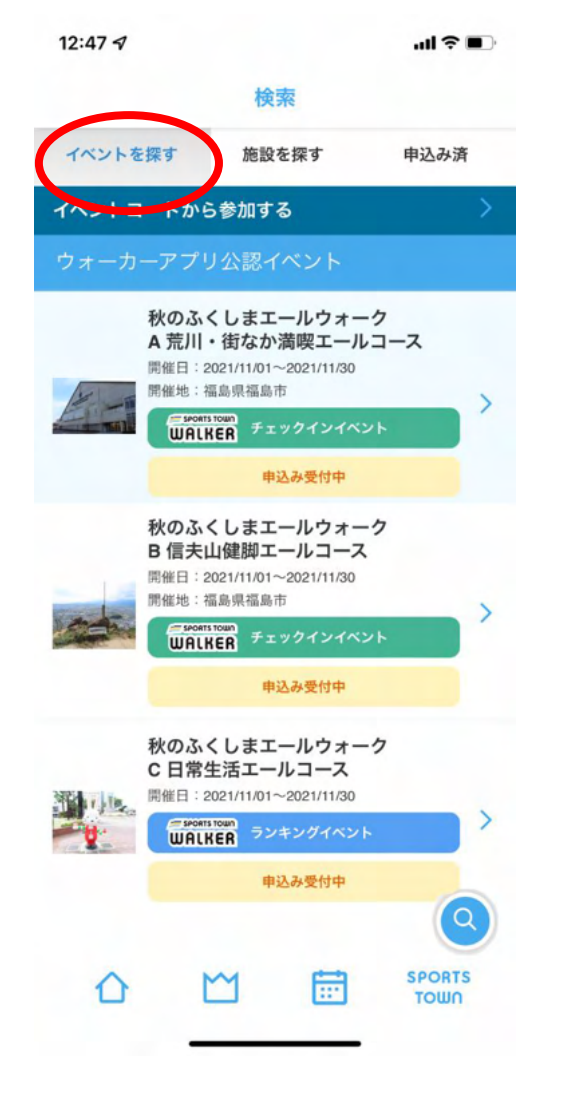

イベントを探すから 参加したいコースを選択 する。

#### 5-2 Aコースに参加する場合

#### A 福島行進・荒川エールコース

| 14:05 -7 .all ≑ ∎⊃                                             | 14:57 ⋪ all ₹ 🕩                                                                                                    | 14:06 √ .al ♥ ■                                                                                                    | 14:06 √                                                                                                    | 14:06 √ .al ≑ ∎⊃                                                                                                    | 14:06 🕫 🔒 🔒                                                                                                    |
|----------------------------------------------------------------|----------------------------------------------------------------------------------------------------|----------------------------------------------------------------------------------------------------|----------------------------------------------------------------------------------------------------|----------------------------------------------------------------------------------------------------|----------------------------------------------------------------------------------------------------|
| く 秋のふくしまエールウォーク<br>A 荒川・街なか満喫エールコース                            | く 秋のふくしまエールウォーク<br>A 梵川・街なか満喫エールコース                                                                                                    | く 秋のふくしまエールウォーク<br>A 荒川・街なか満喫エールコース                                                                                                    | く 秋のふくしまエールウォーク<br>A 荒川・街なか満喫エールコース                                                                                                    | く 秋のふくしまエールウォーク<br>A 荒川・街なか満喫エールコース                                                                                                    | く 秋のふくしまエールウォーク<br>A 荒川・街なか満喫エールコース                                                                                                    |
| 東東<                                                            | <ul> <li>         展現 特典 コース ルール         イベント説明         「参加貴無料]         「や加貴無料]         「や加貴無料]         「や加貴無料]         「や加貴無料]         「や加貴無料]         「や加貴無料]         「や加貴無料]         「や加貴無料]         「や加貴無料]         「や加貴無料]         「や加貴無料]         「大いたまました。         「加貴和市の足跡をたどる約13kmのコースです。         デンロース         福島市の発展したコース         福島市の発展したコース         福島市の発展したコース         「かいうなしながら古関ワールドを堪能しよう         」         「ベント限的         ・申込後のキャンセルはできません。         ・新型コーフクイルスへの対応状況を心まえ、それぞ れの地域で、安全・安心して歩く事ができるタイミン         がごきるタイミン         が支援してんださい。         ・あ部の対象外になたは語を・過学をし         ている方となります。(RUNNETに住所登録をされ         ていただきます         、)         ・調査された方は、相当専務局より最品を発送させて         ・         ・         ・</li></ul> | <ul> <li>要要 教会 コース ルール</li> <li>Aコース 流川・街なか 満喫エールコース</li> <li>場底の偉人・古男地西の足跡をたどる約13kmのコースです。</li> <li>歩いて健康づくりをしながら古関ワールドを堪能しよう1</li> </ul> ■イベント規約 <ul> <li>●イベント規約</li> <li>●中込後のキャンセルはできません。</li> <li>新賀コロナウイルスへの対応状況をふまえ、それぞれの地域で、安全・安心して多くすができるタイミングと環境できいてください。</li> <li>・必ず交通ルール・マナーや公園等の施設利用ルールを遵守してください。</li> <li>・必ず交通ルール・マナーや公園等の施設利用ルールを遵守してください。</li> <li>・必ず交通ルール・マナーや公園等の施設利用ルールを遵守してください。</li> <li>・油道の対象は、温島市に在住または通動・道学をしている方となります。(RUNNETに住用登録をされていない場合は、抽道の対象外とさせていたださます。)</li> <li>・当該された方は、担当事務局より供給を発送させていたださます。</li> <li>・主催者は傷病や供行品の始失、その他の事故に開し、一切の責任を負いません。</li> </ul> | 要要 更現 特負 コース ルール  参加更現  [Aコース 売川・街なか 美阪エールコース]  スタート/ゴールは増島トヨタクラウンアリーナ (国体記 念体育部)です。 お専場はアリークの建築地をご作用ください。 スポーツランWALKERアプリを起動して多いてもらい。 定められたチェックポイントでチェックインしてもらいます。  確数日曜に分けての参加も可能です。 | <ul> <li>概要 要項 執典 コース ルール</li> <li>参加特点</li> <li>③ 康慶をもとにチャレンジ速成後、抽選を行い、当選<br/>者に 景急を贈足します:</li> <li>③ ホマント時了後のアンケートに回答された方の中か<br/>らも抽選で県急を贈足します。</li> <li>○ ホマ市沿身(天空の湯宿 花月ハイラン<br/>ドホテル):124様</li> <li>○ オリジナルスボーツバッグ等:30名様</li> <li>・ ふくしま果前加工考案室 ~Handmade in Fukushi<br/>ma~ 福島産株装でつく、ゴレザーブソースとジン<br/>ジャーシロップのセット:4名様</li> <li>- 伯健 –</li> <li>・ 内治課語株式会社 留油3本セット:20名様</li> <li>- 株式会社同た社 リースキンお掃除セット話合せ:<br/>SAU</li> <li>・ 含れ会社要販事(セブンイレブン福島渡利丸滝底)<br/>):20名様</li> <li>・ 大塚要要 カロリーメイト4本入り1種:300名様</li> </ul> | 概要 要項 特員 コース ルール のプロレール ・スポーツタウンWALKERを利用したチェックインイベントを開催します。福島トヨタクラウンアリーナ<br>回体記念体育館)をスタート・ゴールとし、福島市P<br>の方か所のチェックインポイントを回るイベントです。<br>、2021年11月1日(水)00:00:00:00:2021年11月33<br>日(木)23:59:59までの第にスタート・ゴールを含<br>む定められた9か所のポイントでチェックインをして<br>ください。 ・チェックポイントに近づくとチェックインのボタン<br>が表示されます。チェックイン演のポイントはダレー<br>に変わります。 *写真をアップしないとチェックインはできません。 ・全てのポイントに美のジェインが売了すると売歩さなりアブリ内に売歩証が表示されます。 ・本本のGPS位置情報がON(添相度の設定がある社会たに高構度)になっているか事約にご確認の上参加<br>ください。 |
| (1902)(15 T-101-2)<br>(1002)(15 T-101-2)<br>(1002)(15 T-101-2) | ・主催者は傷病や携行品の紛失、その他の事故に際し<br>参加する                                                                                                    | 5年故母                                                                                                    | \$20¥&                                                                                                    | 5711 <del>0</del>                                                                                                    | 参加する                                                                                                    |
|                                                                |                                                                                                    |                                                                                                    |                                                                                                    |                                                                                                    |                                                                                                    |

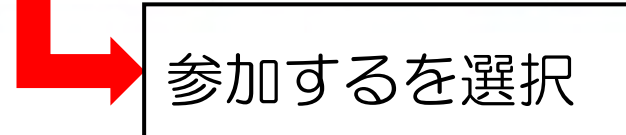

#### 5-3 Bコースに参加する場合 B 信夫山健脚コース

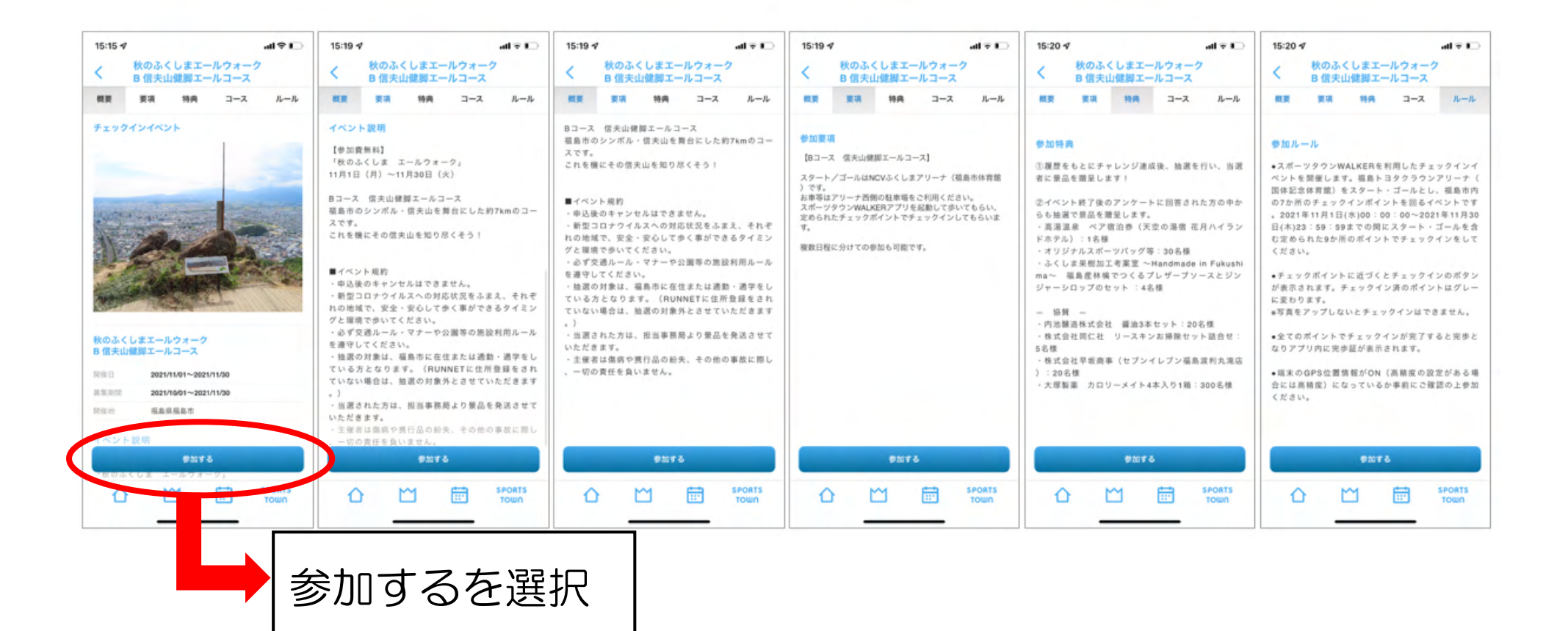

## 5-4 Cコースに参加する場合

#### C 日常生活エールコース

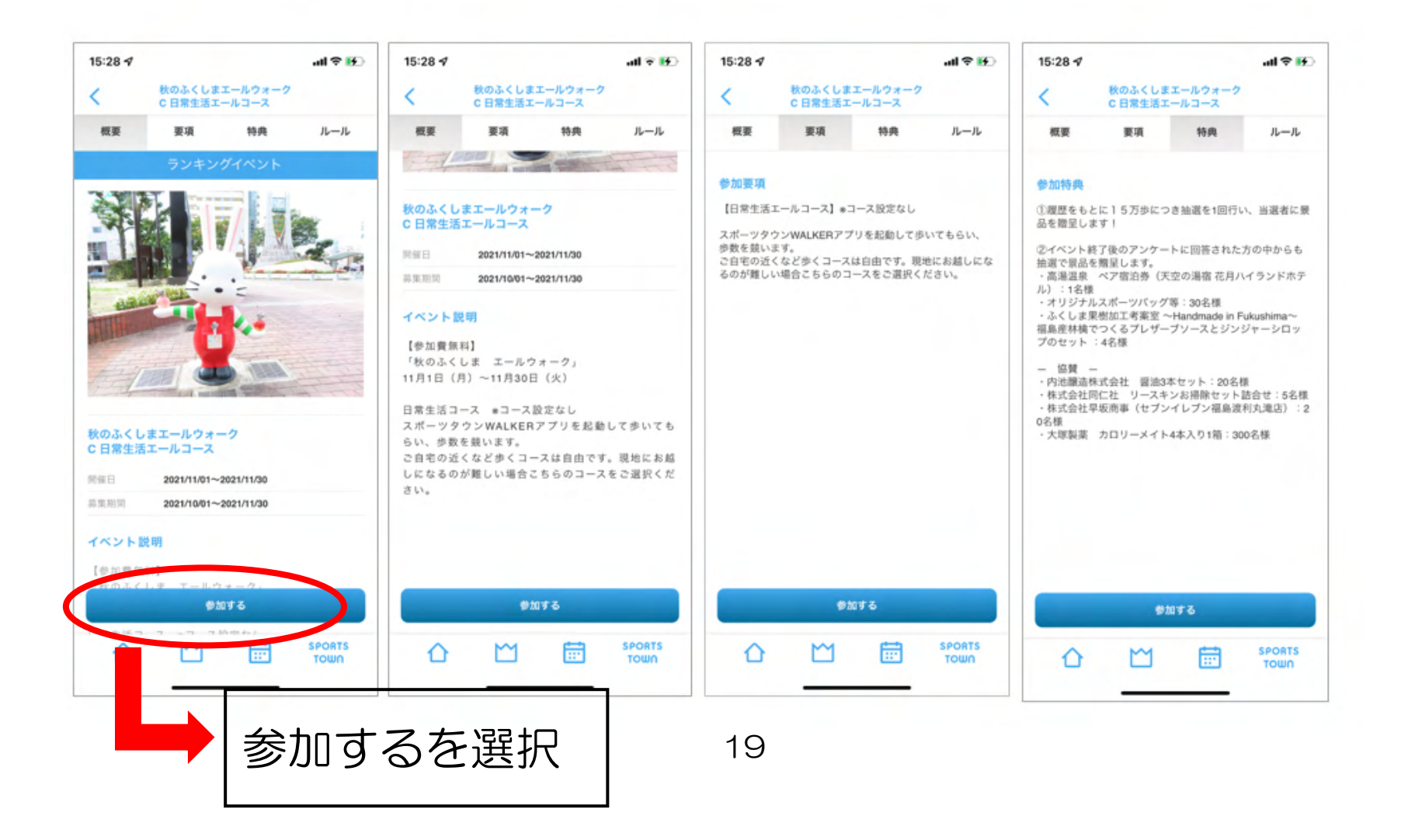